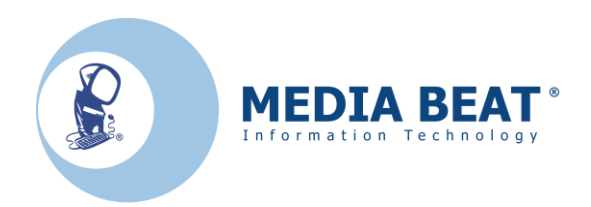

### Guida al backup e aggiornamento del programma

# MIDAP

Giugno 2013

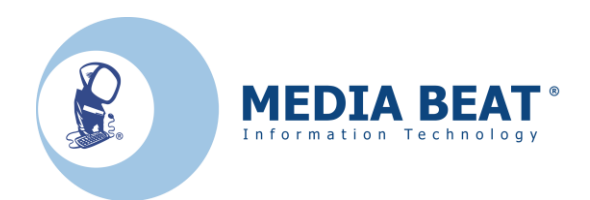

### Premessa

Questo manuale descrive passo-passo le procedure necessarie per aggiornare l'installazione di Midap Desktop già presente sul computer o per spostare l'installazione su un nuovo computer.

Se la vostra struttura sta adottando Midap per la prima volta, utilizzate solo le istruzioni del file GUIDA\_MIDAP.PDF allegato al file di Setup.

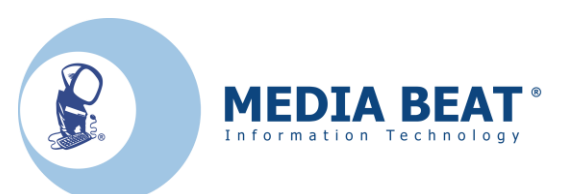

### Esecuzione del backup

Aprire il programma '**Amministrazione DB**' A seconda della versione installata, normalmente si trova in **Start, InnovaTurismo, Midap, Desktop** Oppure

Start, Media Beat, Midap, Desktop

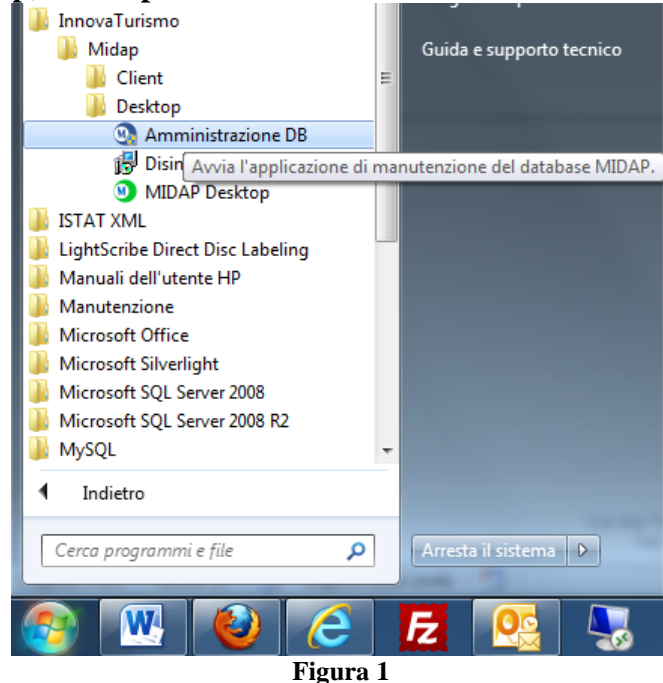

Nel caso di installazioni di più Midap Desktop nello stesso computer, saranno presenti le varie installazioni.

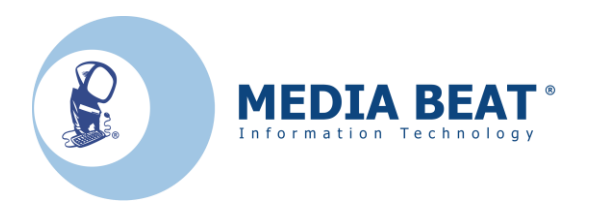

#### Si apre il programma per la gestione del database

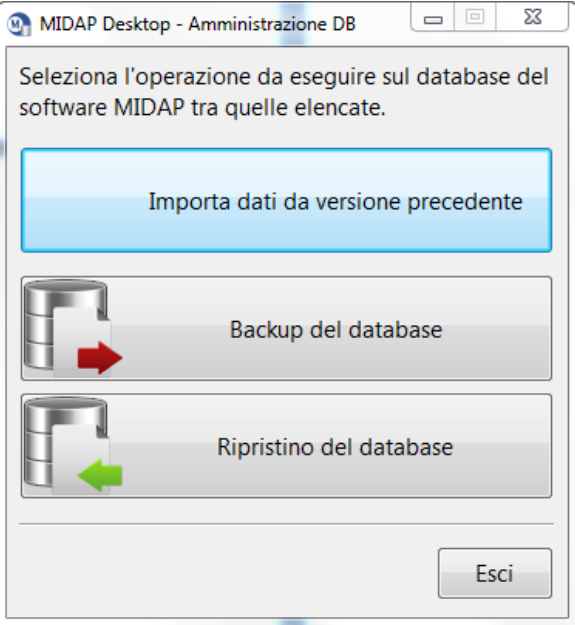

Figura 2

### Selezionare il tasto 'Backup del database'

| Backup del database                                                                                                    | _ |
|----------------------------------------------------------------------------------------------------|---|
| Seleziona il percorso del database MIDAP da cui esportare i dati e il file<br>in cui memorizzare il backup. Premi "Esegui" per procedere. |   |
| Percorso del database di <u>o</u> rigine                                                                                                  |   |
| C:\test2\InnovaTurismo\Midap\Desktop\MidapDesktop.mdb                                                                                     |   |
| Percorso del database di <u>d</u> estinazione                                                                                             |   |
| C:\test2\InnovaTurismo\Midap\Desktop\MidapDesktopBackup                                                                                   |   |
|                                                                                                    | - |
| Esegui Chiudi                                                                                                    | ] |
|                                                                                                    |   |

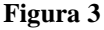

Cliccare il pulsante con '...' nella riga '**Percorso del database di origine**' Il database può trovarsi in diverse posizioni e le cartelle potrebbero essere nascoste, se non dovessero essere visibili, procedere come indicato in appendice per visualizzarle: WINDOWS XP : C:\Documents and Settings\All Users\Dati applicazioni\Midap WINDOWS VISTA, 7, 8 : C:\ProgramData\Midap Per le installazioni più recenti potrebbe trovarsi in C:\Innovaturismo\Midap\Desktop

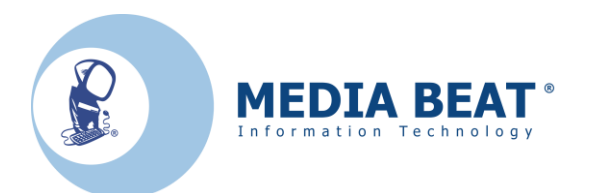

Il file del database si chiama normalmente MidapDesktop.mdb e presenta un'icona simile a

questa 🎒

Se non si è sicuri che il file sia quello corretto, è possibile cliccare con il tasto destro sul file e selezionare Proprietà

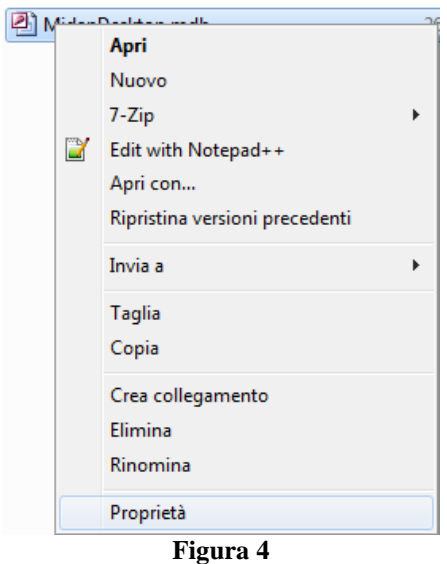

INNOVATURISMO s.r.l. Via dei Trasvolatori Atlantici 30/F 44124 Ferrara (FE) - Italy Tel +39 0532 97.81.66 Fax +39 0532 97.61.36 info@innovaturismo.it Registro Imprese di Ferrara – P.IVA 01567310386 Capitale sociale € 3.600.00 i.v.

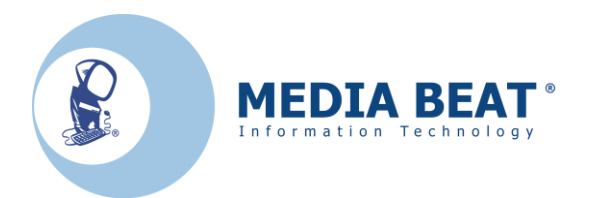

Si aprirà una schermata simile a questa:

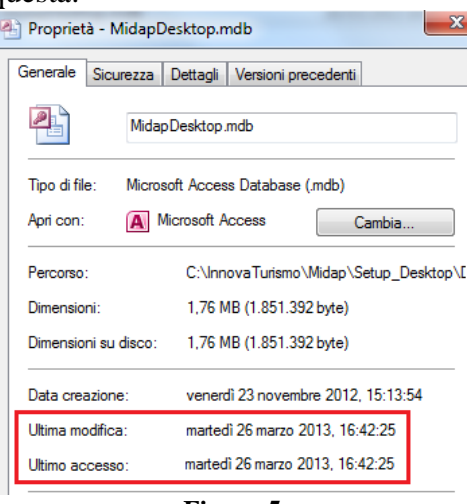

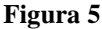

Interessano le righe:

Ultima modifica: deve corrispondere come data e ora all'ultima volta che sono state inserite schede ospiti in Midap.

**Ultimo accesso:** deve corrispondere all'ultima volta che si è si è utilizzato Midap, indipendentemente che siano state inserite o meno nuove schede.

Individuata la posizione del database, selezionarlo e cliccare su 'Apri'

| Seleziona il database da cui e                                                                                                    | sportare i dati per il backup |                                         |
|----------------------------------------------------------------------------------------------------|-------------------------------|-----------------------------------------|
| 🔾 🗸 🖉 🖉 🖉 🖉                                                                                                    | no 🕨 Midap 🕨 Desktop 🕨 👻 🐓    | Cerca Desktop                           |
| Organizza 🔻 Nuova carte                                                                                                    | lla                           | := - 🔟 🔞                                |
| <ul> <li>★ Preferiti</li> <li>■ Desktop</li> <li>▶ Download</li> <li>&gt; Risorse recenti</li> <li>▲ Google Drive</li> <li>⇒ Raccolte</li> <li>⇒ Documenti</li> <li>&gt; Documenti</li> <li>&gt; Immagini</li> </ul> | Nome                          | Ultima modifica T<br>20/05/2013 12:05 M |
| Musica     Video     Video     Sos (C:)     HP_RECOVERY (D:)     Nome fil                                                                                                    | e: apDesktop.mdb v            | File database MIDAP (*.mdb) 🔻           |
|                                                                                                    | Element (                     |                                         |

Figura 6

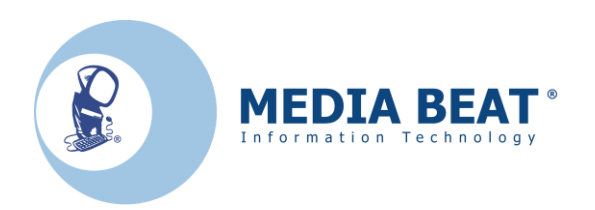

Automaticamente il programma ritorna alla schermata della selezione dei percorsi con impostata l'origine appena selezionata

| Backup del database                                                                                                    | 23        |
|----------------------------------------------------------------------------------------------------|-----------|
| Seleziona il percorso del database MIDAP da cui esportare i dati<br>in cui memorizzare il backup. Premi "Esegui" per procedere. | e il file |
| Percorso del database di <u>o</u> rigine                                                                                        |           |
| C: \InnovaTurismo \Midap \Desktop \MidapDesktop.mdb                                                                             |           |
| Percorso del database di <u>d</u> estinazione                                                                                   |           |
| C:\test2\InnovaTurismo\Midap\Desktop\MidapDesktopBackup_                                                                        |           |
|                                                                                                    |           |
|                                                                                                    |           |
| Esegui                                                                                                    | iudi      |
|                                                                                                    |           |

Figura 7

Cliccare ora il pulsante con '...' nella riga 'Percorso del database di destinazione'

Si apre una schermata identica alla precedente in cui dovrà essere selezionato il percorso di destinazione del backup, scegliere un percorso facilmente individuabile, come il desktop, oppure unità esterne USB come pendrive, necessarie in caso si stia spostando Midap su un nuovo PC.

Se nel computer sono presenti più installazioni di Midap, per la presenza di varie strutture nello stesso computer, procedere al backup di tutti i database.

Chiudere il programma 'Amministrazione DB'

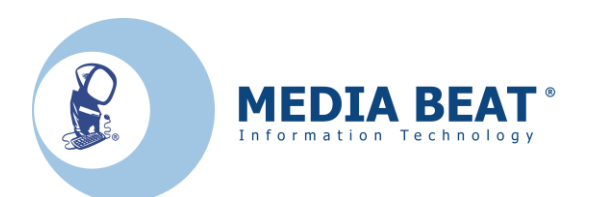

### Disinstallazione della vecchia versione di Midap

Se Midap è già installato, potrebbe essere necessario procedere alla sua disinstallazione

Effettuare la disinstallazione del programma in questi casi:

- 1. Midap non funziona correttamente sul computer in uso
- 2. La cartella di installazione attuale è diversa da C:\InnovaTurismo\Midap\Desktop\ in caso di installazione per una sola struttura
- 3. La cartella di installazione attuale è diversa da C:\InnovaTurismo\Midap\nome\_struttura\ in caso di installazioni multiple\*.
- 4. Midap deve essere utilizzato su un nuovo PC e non sarà quindi più utilizzato nella postazione attuale.

\*Al posto di **nome\_struttura** ci sarà il nome che avete assegnato durante l'installazione originale di Midap.

Se non si è in nessuno dei 4 casi evidenziati, è possibile saltare questo capitolo e passare direttamente al **CAPITOLO 3** 

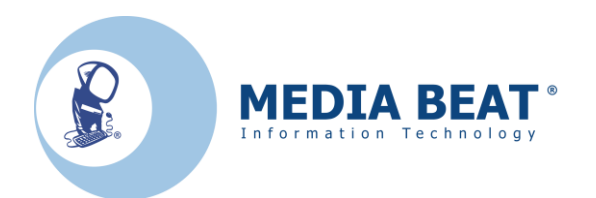

Disinstallare Midap utilizzando **'Disinstalla MIDAP Desktop'** Normalmente si trova in **Start, InnovaTurismo, Midap, Desktop** Oppure **Start, Media Beat, Midap, Desktop** 

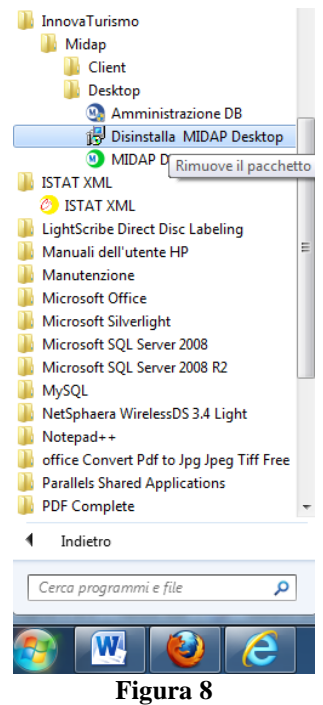

Alla domanda se si desidera rimuovere il programma rispondere 'Sì'

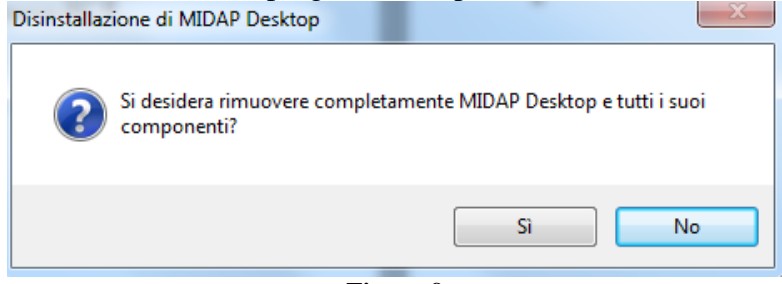

Figura 9

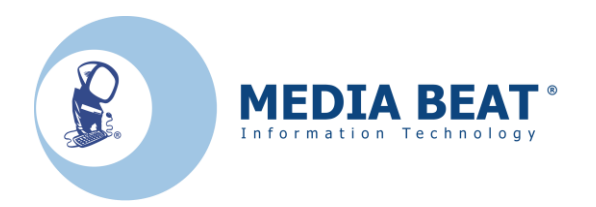

#### Attendere il completamento della disinstallazione

| Disinstallazione di MIDAP Desktop                                                                | x              |
|--------------------------------------------------------------------------------------------------|----------------|
| Stato della disinstallazione<br>Attendere fino a che MIDAP Desktop è stato rimosso dal computer. | 1 <del>,</del> |
| Disinstallazione di MIDAP Desktop in corso                                                       |                |
|                                                                                                  |                |
|                                                                                                  |                |
|                                                                                                  |                |
|                                                                                                  |                |
|                                                                                                  | Annulla        |

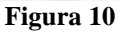

Al termine della disinstallazione può apparire il seguente messaggio, è possibile ignorarlo e cliccare su **'OK'** 

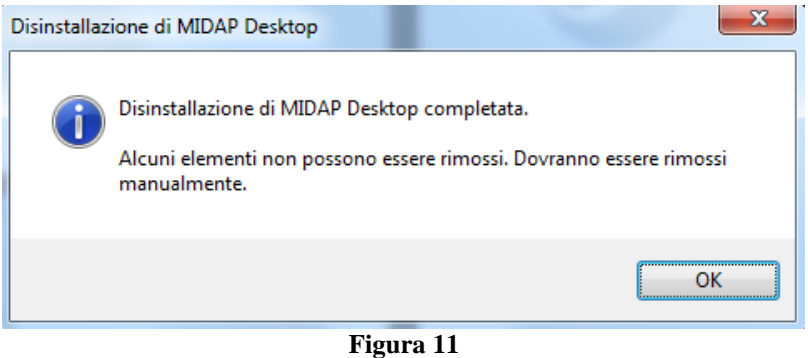

In caso siano installati più programmi Midap, eseguire questa operazione per ogni installazione presente sul computer.

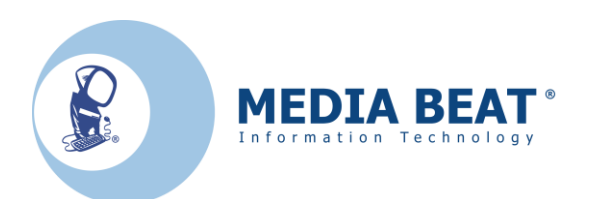

### Installazione di Midap

Installare Midap Desktop seguendo le istruzioni fornite nella guida ufficiale del programma GUIDA\_MIDAP.PDF, seguendo le istruzioni del Capitolo 1 o Capitolo 2, a seconda se dovete installare una o più strutture.

Terminata l'installazione, proseguire con il capito 4 di questa guida, non effettuate nessuna configurazione del programma.

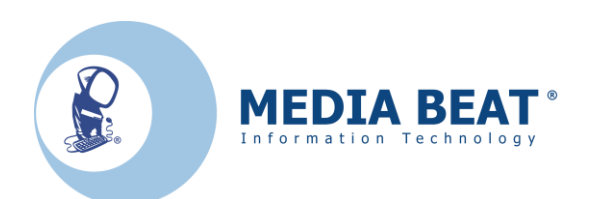

### Ripristino dei dati

Dopo aver installato la versione aggiornata di Midap, è necessario ripristinare il database, così da importare tutte le schede e le configurazioni.

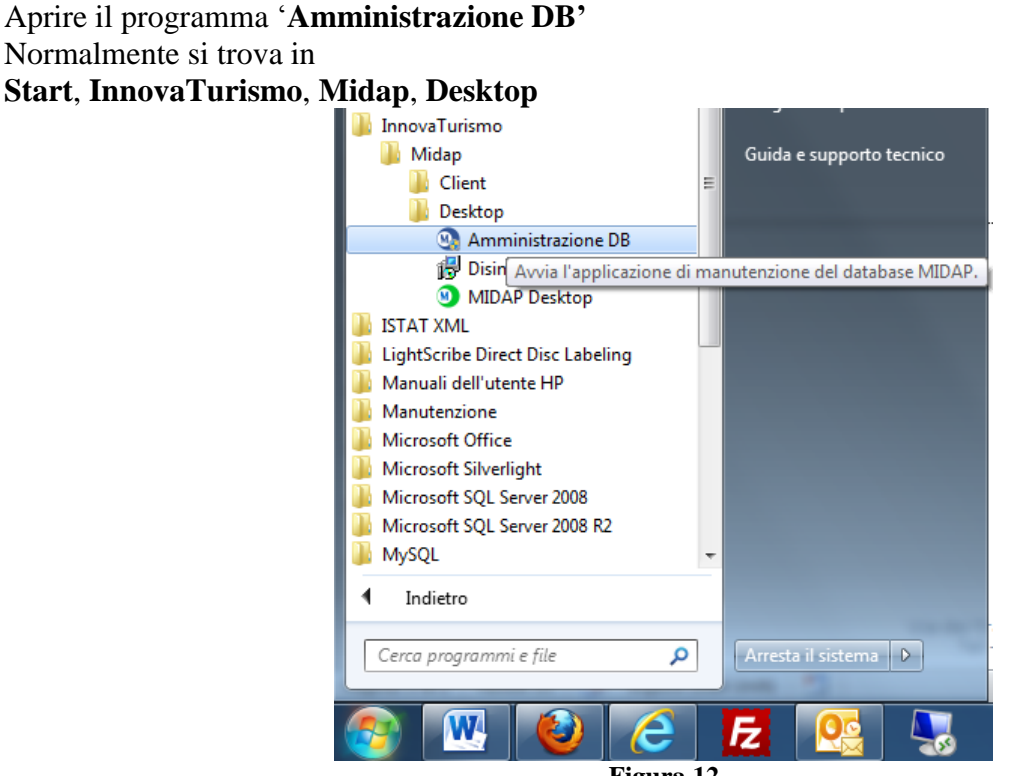

Figura 12

Nel caso di più installazioni Midap Desktop presenti nello stesso PC, saranno presenti più menù, selezionare il programma '**Amministrazione DB'** dell'installazione Midap di cui si desidera ripristinare i dati

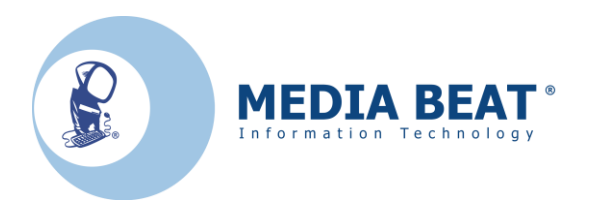

#### Si apre il programma per la gestione del database

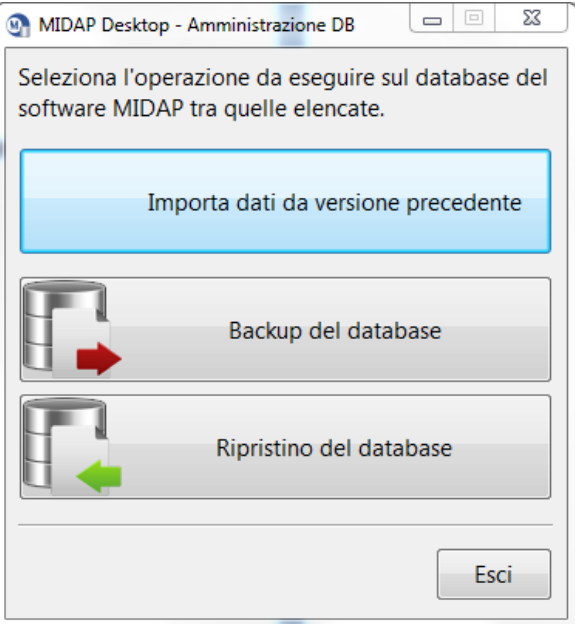

Figura 13

#### Selezionare il tasto 'Ripristino del database'

| Ripristino database                                                                                                    | x     |
|----------------------------------------------------------------------------------------------------|-------|
| Seleziona il percorso del database MIDAP in cui importare i dati<br>precedentemente salvati e il file di backup precedentemente gen<br>da cui recuperarli. Premi "Esegui" per procedere. | erato |
| Percorso del database di <u>b</u> ackup precedentemente salvato                                                                                                    |       |
| [                                                                                                    |       |
| Percorso del database corrente di destinazione MIDAP                                                                                                    |       |
| C:\InnovaTurismo\Midap\Desktop\MidapDesktop.mdb                                                                                                    |       |
|                                                                                                    |       |
|                                                                                                    |       |
| Esegui                                                                                                    | iudi  |
|                                                                                                    |       |

Figura 14

Cliccare il pulsante con '...' nella riga 'Percorso del database di backup precedentemente salvato

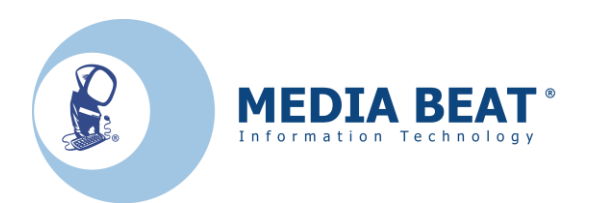

Posizionarsi nel percorso dove è stato salvato il backup, selezionare il file di backup e cliccare su 'Apri'

| Seleziona il database da cui esp<br>Seleziona il database da cui esp | ortare i dati per il backup                     |                   | ×   |
|----------------------------------------------------------------------|-------------------------------------------------|-------------------|-----|
| 🔾 🗢 📔 « InnovaTurismo                                                | → Midap → Desktop → → ← ← Cerca De              | esktop            | Q   |
| Organizza 🔻 Nuova cartella                                           | 1                                               |                   | 0   |
| 🔆 Preferiti                                                          | - Nome                                          | Ultima modifica   | Tip |
| 🧮 Desktop                                                            | MidapDesktopBackup_20130326_1252.mdb            | 26/03/2013 12:52  | Mi  |
| 🗼 Download<br>🖳 Risorse recenti                                      |                                                 |                   |     |
| 📤 Google Drive                                                       | _                                               |                   |     |
| accolte<br>⊇ Documenti<br>⊇ Immagini<br>♪ Musica<br>¥ Video          | -                                               |                   |     |
| Computer<br>Solution OS (C:)<br>HP_RECOVERY (D:)                     | • • [ m                                         |                   | •   |
| Nome file:                                                           | <ul> <li>✓ File databa</li> <li>Apri</li> </ul> | ase MIDAP (*.mdb) | •   |

Figura 15

Automaticamente il programma ritorna alla schermata della selezione dei percorsi con impostata l'origine appena selezionata

| Ripristino database                                                                                                    | 23    |
|----------------------------------------------------------------------------------------------------|-------|
| Seleziona il percorso del database MIDAP in cui importare i dati<br>precedentemente salvati e il file di backup precedentemente gen<br>da cui recuperarli. Premi "Esegui" per procedere. | erato |
| Percorso del database di <u>b</u> ackup precedentemente salvato                                                                                                    |       |
| C:\InnovaTurismo\Midap\Desktop\MidapDesktopBackup_2013(                                                                                                    |       |
| Percorso del database corrente di destinazione MIDAP                                                                                                    |       |
| C: \InnovaTurismo \Midap \Desktop \MidapDesktop.mdb                                                                                                    |       |
|                                                                                                    |       |
| Esegui                                                                                                    | iudi  |

Figura 16

Il **'Percorso del database corrente di destinazione MIDAP'** non deve essere toccato per nessun motivo, a differenza delle vecchie versioni di Midap, le nuove versioni funzionano solo se il database si trova nella cartella di installazione.

Cliccare su 'Esegui'

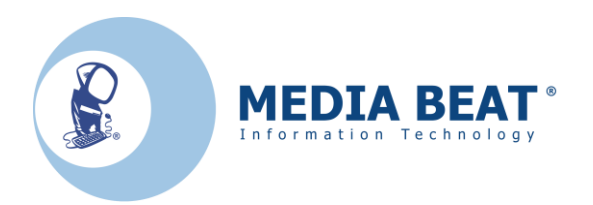

#### Attendere il completamento del ripristino, cliccare su 'OK'

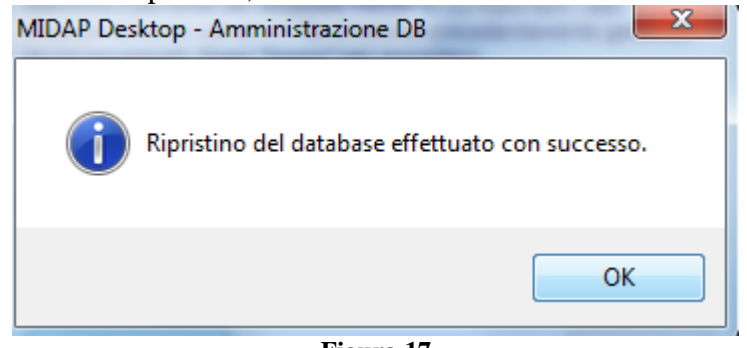

Figura 17

### Chiudere il programma 'Amministrazione DB'

Se sono installati più Midap per varie strutture, aprire '**Amministrazione DB**' della struttura successiva, e seguire nuovamente le istruzioni del Capitolo 4. Ripetere la procedura fino al termine di tutte le strutture.

### NOTA:

La procedura di backup e ripristino dei dati, è sempre necessaria ad ogni aggiornamento di Midap.

L'aggiornamento spesso non porta solo a miglioramenti al programma, ma aggiorna anche la struttura del database.

La mancata esecuzione delle procedure come descritte in questo manuale, può provocare effetti indesiderati nel funzionamento di Midap.

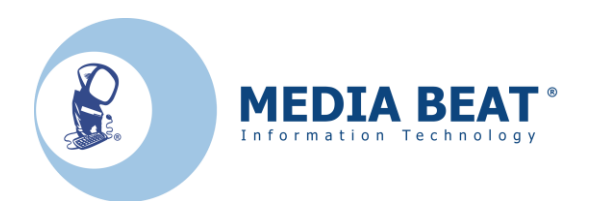

### **APPENDICE**

### Rendere visibili le cartelle e i file nascosti

### Procedura per Windows XP

Aprire il **Pannello di controllo** di Windows, passare a visualizzazione classica e cliccare due volte sull'icona **Opzioni cartella**, in alternativa aprire **Risorse del computer**, cliccare sul menù **Strumenti**, poi su **Opzioni cartella...**.

Cliccare sul tab **Visualizzazione** e modificare le impostazioni come da figura sotto, poi confermare con il pulsante **OK**, ora saranno visibili tutti i file e le cartelle nascoste.

| Opzioni cartella                                                                                                    | 2 × |
|----------------------------------------------------------------------------------------------------|-----|
| Generale Visualizzazione Tipi di file File non in linea                                                                                                    |     |
| Visualizzazione cartelle<br>È possibile applicare a tutte le cartelle la stessa visualizzazione<br>della cartella corrente (ad esempio, Dettagli o Titoli).                                                                                                    |     |
| Applica a tutte le <u>c</u> artelle <u>R</u> eimposta cartelle                                                                                                    |     |
| Impostazioni avanzate:                                                                                                    |     |
| <ul> <li>Visualizza cartelle e file nascosti</li> <li>Cerca automaticamente cartelle e stampanti di rete</li> <li>Esegui le finestre delle cartelle in un processo separato</li> <li>Gestione di coppie di pagine Web e cartelle</li> <li>Visualizza e gestisci la coppia come un singolo file</li> <li>Visualizza entrambe le parti e gestiscile individualmente</li> <li>Visualizza entrambe le parti ma gestiscile come un singolo file</li> <li>Visualizza entrambe le parti ma gestiscile come un singolo file</li> <li>Memorizza le impostazioni di visualizzazione di ogni cartella</li> <li>Mostra descrizione rapida della cartella e degli oggetti del desktop</li> <li>Nascondi i file protetti di sistema (consigliato)</li> <li>Nascondi le estensioni per i tipi di file conosciuti</li> </ul> |     |
| Ripri <u>s</u> tina                                                                                                    |     |
| OK Annulla Applic                                                                                                    | a   |

#### Figura 18

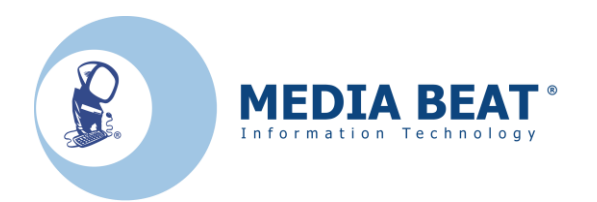

### Procedura per Windows Vista e Windows 7

Aprire il **Pannello di controllo** di Windows, passare a visualizzazione classica e cliccare due volte sull'icona **Opzioni cartella**, in alternativa aprire **Computer** o qualsiasi finestra di **Esplora risorse**, cliccare sul menù **Organizza**, poi su **Opzioni cartella e ricerca**.

Cliccare sul tab **Visualizzazione** e modificare le impostazioni come da figura sotto, poi confermare con il pulsante **OK**, ora saranno visibili tutti i file e le cartelle nascoste.

| Opzioni cartella                                                                                                    |
|----------------------------------------------------------------------------------------------------|
| Generale Visualizzazione Cerca                                                                                                    |
| Visualizzazione cartelle<br>È possibile applicare le impostazioni di visualizzazione<br>correnti (ad esempio, Dettagli o Icone) a tutte le<br>cartelle di questo tipo.<br>Applica alle cartelle<br><u>R</u> eimposta cartelle                                                                                                    |
| Impostazioni avanzate:                                                                                                    |
| <ul> <li>Cartelle e file nascosti</li> <li>Non visualizzare cartelle e file nascosti</li> <li>Visualizza cartelle e file nascosti</li> <li>Esegui le finestre delle cartelle in un processo separato</li> <li>Memorizza le impostazioni di visualizzazione di ogni cartell</li> <li>Mostra descrizione rapida della cartella e degli oggetti del</li> <li>Mostra gestori delle anteprime nel riquadro di anteprima</li> <li>Mostra sempre i menu</li> <li>Mostra sempre le icone, mai le anteprime</li> <li>Nascondi i file protetti di sistema (consigliato)</li> </ul> |
| Ripri <u>s</u> tina                                                                                                    |
| OK Annulla Applica                                                                                                    |

Figura 19

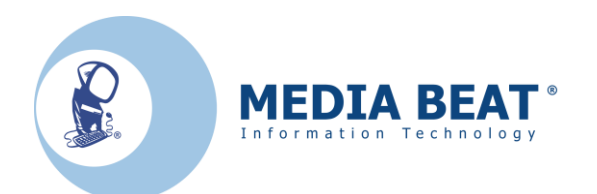

#### **Procedura per Windows 8**

Aprire il **Pannello di controllo** di Windows, passare a visualizzazione classica e cliccare due volte sull'icona **Opzioni cartella**, in alternativa aprire **Computer** o qualsiasi finestra di **Esplora risorse**, cliccare sul menù **Visualizza**, poi su **Opzioni**.

Cliccare sul tab **Visualizzazione** e modificare le impostazioni come da figura sotto, poi confermare con il pulsante **OK**, ora saranno visibili tutti i file e le cartelle nascoste.

| Opzioni cartella                                                                                                    | × |
|----------------------------------------------------------------------------------------------------|---|
| Generale Visualizzazione Cerca<br>Visualizzazione cartelle<br>È possibile applicare le impostazioni di visualizzazione<br>correnti (ad esempio, Dettagli o Icone) a tutte le<br>cartelle di guesto tipo.                                                                                                    |   |
| Applica alle cartelle <u>R</u> eimposta cartelle                                                                                                    |   |
| Impostazioni avanzate:                                                                                                    |   |
| <ul> <li>Non visualizzare cartelle, file e unità nascosti</li> <li>Visualizza cartelle, file e unità nascosti</li> <li>Esegui le finestre delle cartelle in un processo separato</li> <li>Mostra barra di stato</li> <li>Mostra descrizione rapida della cartella e degli oggetti del</li> <li>Mostra gestori delle anteprime nel riquadro di anteprima</li> <li>Mostra sempre i menu</li> <li>Mostra sempre le icone, mai le anteprime</li> <li>Nascondi conflitti unione cartelle</li> <li>Nascondi i file protetti di sistema (consigliato)</li> </ul> |   |
| < >                                                                                                    |   |
| Ripri <u>s</u> tina                                                                                                    |   |
| OK Annulla <u>A</u> pplica                                                                                                    | 3 |

-----0------